# Настройки приложения

Настройки драйвера вызываются пунктом меню "Настройки" - "Настройки приложения".

## Вкладка "Настройки приложения"

| 💭 Настройки            |                                              |       |        | -       |          | ×      |
|------------------------|----------------------------------------------|-------|--------|---------|----------|--------|
| Настройки приложения   | Поведение принтера                           | ФЗ 54 | Систем | ные     | д        | •      |
| Номер порта приложен   | ия: 9999                                     |       |        |         |          | ▲<br>▼ |
| Адрес сервера MGER     | M: http://localhost:800                      | 6/    |        | Проверк | а достуг | ia     |
| 🛛 Отображать главное с | жно приложения в: 🗖                          | равом | нижнем | углу    | /        | ~      |
| 🗆 Отображать иконку тр | рея                                          |       |        |         |          |        |
| Количество попыток от  | Количество попыток отправки данных в MGERM 5 |       |        |         | •        |        |
| ☑ Напоминать о получе  | нии наличных денег                           |       |        |         |          |        |
| 🛛 Напоминать о получе  | нии электронных дене                         | ег    |        |         |          |        |
| ☐ Задавать контрольны  | й вопрос печати чека                         |       |        |         |          |        |
|                        |                                              |       |        |         |          |        |
|                        |                                              |       |        |         |          |        |
|                        |                                              |       |        |         |          |        |

### Номер порта приложения

Порт, на котором разворачивается HTTP-сервер для приема сообщений от МИС MGERM

### Адрес сервера MGERM

Локальный IP-адрес сервера, на котором установлена система MGERM

### Флажок "Отображать главное окно приложения в"

Если установлен - то будет отображаться иконка приложения. Если снят - окно приложения не отображается и выбор позиции не доступен.

### Выпадающий список "Отображать главное окно приложения в"

Выбор положения главного окна из пунктов:

- Правом нижнем углу
- Левом верхнем углу
- Левом верхнем углу
- Правом верхнем углу
- Установленной позиции (при указании данного положения доступно перетягивание окна по экрану удержанием левой кнопки мыши на иконке приложения)

### Флажок "Отображать иконку трея"

При установке отображает иконку приложения в трее

### Числовое поле "Количество попыток отправки данных в MGERM"

Задает количество запросов к серверу MGERM до отображения ошибки

### Флажок "Напоминать о получении наличных денег"

Если установлен, то при пробитии чека, в котором есть оплата наличными, будет выводить уведомление о получении наличных от клиента

### Флажок "Напоминать о получении электронных денег"

Если установлен, то при пробитии чека, в котором есть оплата картой, будет выводить уведомление о проведении оплаты по терминалу операции продажи. (Окно не появляется при включенной интеграции с банковским терминалом)

### Флажок "Задавать контрольный вопрос печати чека"

Если установлен, то при попытке пробития чека, будет выводить диалоговое окно с требованием подтверждения.

# Настройки логирования

Настройки логирования вызываются пунктом главного меню Настройки - Настройки логирования Окно настроек логирования

| 🙅 Настройки логирования |                                | - 🗆 X               |  |  |
|-------------------------|--------------------------------|---------------------|--|--|
| Общий лог дейст         | вий                            |                     |  |  |
| ⊠ Вести общий л         | пог 🛛 Хранить только заголовки |                     |  |  |
| Имя файла:              | SystemLogFile                  |                     |  |  |
|                         |                                |                     |  |  |
| Лог статусов ФР         |                                |                     |  |  |
| 🗹 Вести лог стат        | гусов                          |                     |  |  |
| Имя файла:              | StatusLogFile                  |                     |  |  |
|                         |                                |                     |  |  |
| Локальный лог ч         | Локальный лог чеков            |                     |  |  |
| 🛙 Вести локалы          | ный лог чеков                  |                     |  |  |
| Имя файла:              | Номер записи MGERM             | · 🗐 🖻 💼 💾           |  |  |
|                         |                                |                     |  |  |
|                         |                                |                     |  |  |
| 🗙 Отме                  | ена                            | Сохранить настройки |  |  |

### Группа настроек "Общий лог действий"

Данные настройки отвечают за ведение общего лога всех действий приложения

### Флажок "Вести общий лог"

При установке флажка (включен по умолчанию) будет вестись общий лог действий. Если флажок снят - то лог не ведется. Остальные элементы управления данной группы становятся неактивными.

### Флажок "Хранить только заголовки"

При установке флажка (выключен по умолчанию) в общий лог действий будут попадать только данные о начале и окончании работы функции приложения. Если флажок снят, то в общий лог попадают данные обо всех происходящих событиях.

### Поле ввода "Имя файла"

Указанный в данном поле текст используется как имя файла общего лога действий.

### Кнопка "Открыть файл"

| 🧟 Настройки логирования |                                           | – 🗆 X                 |
|-------------------------|-------------------------------------------|-----------------------|
| Общий лог дейст         | вий                                       |                       |
| ☑ Вести общий .         | пог 🛛 Хранить только заголовки            |                       |
| Имя файла:              | SystemLogFile                             |                       |
|                         |                                           |                       |
| Лог статусов ФР         |                                           |                       |
| 🛛 Вести лог ста         | гусов                                     |                       |
| Имя файла:              | StatusLogFile                             |                       |
|                         |                                           |                       |
| Локальный лог ч         | еков                                      |                       |
| 🛙 Вести локалы          | ный лог чеков                             |                       |
| Имя файла:              | Номер записи MGERM                        | · 🗊 🖻 💼 💾             |
|                         |                                           |                       |
| × 0                     |                                           |                       |
|                         | Ha la la la la la la la la la la la la la | • Сохранить настроики |

При нажатии данной кнопки будет открыт последний файл общего лога через Блокнот

## Кнопка "Открыть папку с логами"

| Настройки логирования | a                              | – 🗆 X                 |
|-----------------------|--------------------------------|-----------------------|
| Общий лог дейс        | гвий                           |                       |
| ⊠ Вести общий         | лог 🛛 Хранить только заголовки |                       |
| Имя файла:            | SystemLogFile                  |                       |
|                       |                                |                       |
| Лог статусов ФР       |                                |                       |
| Вести лог ста         | тусов                          |                       |
| Имя файла:            | StatusLogFile                  |                       |
|                       |                                |                       |
| -Локальный лог ч      | еков                           |                       |
| 🛛 Вести локалы        | ный лог чеков                  |                       |
| Имя файла:            | Номер записи MGERM             |                       |
|                       |                                |                       |
| 🗶 Отм                 | ена                            | 🗸 Сохранить настройки |

Открывает папку с логами приложения в проводнике

### Кнопка "Очистить лог"

| 🙅 Настройки логирования |                               | – 🗆 X                                   |
|-------------------------|-------------------------------|-----------------------------------------|
| Общий лог дейст         | вий                           |                                         |
| ☑ Вести общий           | пог ПХранить только заголовки |                                         |
| Имя файла:              | SystemLogFile                 |                                         |
|                         |                               |                                         |
| Лог статусов ФР         |                               |                                         |
| 🛛 Вести лог стат        | гусов                         |                                         |
| Имя файла:              | StatusLogFile                 |                                         |
|                         |                               |                                         |
| Локальный лог ч         | еков                          |                                         |
| 🛛 Вести локалы          | ный лог чеков                 |                                         |
| Имя файла:              | Номер записи MGERM            | · 🗐 🖻 📋 💾                               |
|                         |                               |                                         |
| 🗙 Отме                  | ена                           | <ul> <li>Сохранить настройки</li> </ul> |

Нажатие данной кнопки удалит все файлы системных логов.

## Кнопка "Сохранить лог"

| 🙅 Настройки логирования                          |                                | – 🗆 X                 |
|--------------------------------------------------|--------------------------------|-----------------------|
| Общий лог дейст                                  | вий                            |                       |
| ☑ Вести общий .                                  | пог 🛛 Хранить только заголовки |                       |
| Имя файла:                                       | SystemLogFile                  |                       |
| Лог статусов ФР<br>☑ Вести лог ста<br>Имя файла: | гусов<br>StatusLogFile         |                       |
| -Локальный лог ч                                 | еков                           |                       |
| Вести локальн                                    | ный лог чеков                  |                       |
| Имя файла:                                       | Номер записи MGERM             |                       |
|                                                  |                                |                       |
| 🗙 Отме                                           | ена                            | 🗸 Сохранить настройки |

Нажатие данной кнопки откроет диалоговое окно сохранения файла. После выбора расположения и имени файла будет сохранен ZIP-архив со всем общим логом

## Группа настроек "Лог статусов ФР"

Данные настройки отвечают за ведение лога статусов ФР (при запросах статусов)

### Флажок "Вести лог статусов"

При установке флажка (включен по умолчанию) будет вестись общий лог статусов. Если флажок снят - то лог не ведется. Остальные элементы управления данной группы становятся неактивными.

### Поле ввода "Имя файла"

Указанный в данном поле текст используется как имя файла общего лога действий.

### Кнопка "Открыть файл"

| 🙅 Настройки логирования |                                | - 🗆 X                 |  |  |
|-------------------------|--------------------------------|-----------------------|--|--|
| Общий лог дейст         | вий                            |                       |  |  |
| ⊠ Вести общий и         | пог 🛛 Хранить только заголовки |                       |  |  |
| Имя файла:              | SystemLogFile                  |                       |  |  |
|                         |                                |                       |  |  |
| Лог статусов ФР         |                                |                       |  |  |
| 🛛 Вести лог стат        | гусов                          |                       |  |  |
| Имя файла:              | StatusLogFile                  |                       |  |  |
|                         |                                |                       |  |  |
| Локальный лог ч         | Локальный лог чеков            |                       |  |  |
| 🛙 Вести локалы          | ный лог чеков                  |                       |  |  |
| Имя файла:              | Номер записи MGERM             | · 🔋 🖻 💼 💾             |  |  |
|                         |                                |                       |  |  |
| 🗙 Отме                  | ена                            | 🗸 Сохранить настройки |  |  |

При нажатии данной кнопки будет открыт последний файл лога статусов через Блокнот

#### 7/11

## Кнопка "Открыть папку с логами"

| Настройки логирования                             |                                | - 🗆 X                 |
|---------------------------------------------------|--------------------------------|-----------------------|
| Общий лог дейст                                   | вий                            |                       |
| ☑ Вести общий .                                   | пог 🛛 Хранить только заголовки |                       |
| Имя файла:                                        | SystemLogFile                  |                       |
| -Лог статусов ФР<br>⊠ Вести лог ста<br>Имя файла: | гусов<br>StatusLogFile         |                       |
| -Локальный лог ч<br>⊠ Вести докалы                | еков                           |                       |
| Имя файла:                                        |                                |                       |
|                                                   |                                |                       |
| Х Отм                                             | ена                            | 🗸 Сохранить настройки |

Открывает папку с логами приложения в проводнике

## Кнопка "Очистить лог"

| 🧕 Настройки логирования | 1                              | – 🗆 X                                   |
|-------------------------|--------------------------------|-----------------------------------------|
| Общий лог дейст         | гвий                           |                                         |
| ⊠ Вести общий .         | лог 🛛 Хранить только заголовки |                                         |
| Имя файла:              | SystemLogFile                  |                                         |
|                         |                                |                                         |
| Лог статусов ФР         |                                |                                         |
| Вести лог ста           | тусов                          |                                         |
| Имя файла:              | StatusLogFile                  |                                         |
|                         |                                |                                         |
| Локальный лог ч         | еков                           |                                         |
| 🗵 Вести локалы          | ный лог чеков                  |                                         |
| Имя файла:              | Номер записи MGERM             | · 🔋 🖻 💼 💾                               |
|                         |                                |                                         |
| Х Отм                   | ена                            | <ul> <li>Сохранить настройки</li> </ul> |

Нажатие данной кнопки удалит все файлы логов статусов.

### Кнопка "Сохранить лог"

| 🙅 Настройки логирования | I Contraction of the second second second second second second second second second second second second second | - 🗆 X                 |
|-------------------------|----------------------------------------------------------------------------------------------------|-----------------------|
| Общий лог дейс          | вий                                                                                                    |                       |
| ⊠ Вести общий           | пог 🛛 Хранить только заголовки                                                                                  |                       |
| Имя файла:              | SystemLogFile                                                                                                   |                       |
|                         |                                                                                                    |                       |
| Лог статусов ФР         |                                                                                                    |                       |
| 🗹 Вести лог ста         | тусов                                                                                                    |                       |
| Имя файла:              | StatusLogFile                                                                                                   |                       |
|                         |                                                                                                    |                       |
| Локальный лог ч         | еков                                                                                                    |                       |
| 🛛 Вести локалы          | ный лог чеков                                                                                                   |                       |
| Имя файла:              | Номер записи MGERM                                                                                              | · 🗊 🖻 💼 💾             |
|                         |                                                                                                    |                       |
| 🗙 Отм                   | ена                                                                                                    | 🗸 Сохранить настройки |

Нажатие данной кнопки откроет диалоговое окно сохранения файла. После выбора расположения и имени файла будет сохранен ZIP-архив со всем логом статусов

## Группа настроек "Локальный лог чеков"

Данные настройки отвечают за ведение лога чеков ФР (при пробитии чеков)

### Флажок "Вести локальный лог чеков"

При установке флажка (включен по умолчанию) будет вестись лог чеков. Если флажок снят - то лог не ведется. Остальные элементы управления данной группы становятся неактивными.

### Поле ввода "Имя файла"

Выпадающий список для выбора кодирования имени файла лога чека

| Номер записи<br>MGERM | В качестве имени файла лога чека будет указываться номер записи из MUC MGERM      |
|-----------------------|-----------------------------------------------------------------------------------|
| Номер ФД              | В качестве имени файла лога чека будет указываться номер<br>фискального документа |

## Кнопка "Открыть файл"

| 💽 Настройки логирования              |                                | – 🗆 X                 |  |
|--------------------------------------|--------------------------------|-----------------------|--|
| Общий лог дейст                      | вий                            |                       |  |
| ⊠ Вести общий и                      | пог 🛛 Хранить только заголовки |                       |  |
| Имя файла:                           | SystemLogFile                  |                       |  |
| -Лог статусов ФР<br>⊠ Вести лог стат |                                |                       |  |
| Имя фаила:                           | StatusLogFile                  |                       |  |
| Локальный лог чеков                  |                                |                       |  |
| 🛛 Вести локалы                       | ный лог чеков                  |                       |  |
| Имя файла:                           | Номер записи MGERM             |                       |  |
|                                      |                                |                       |  |
| 🗙 Отме                               | ена                            | 🗸 Сохранить настройки |  |

При нажатии данной кнопки будет открыт последний файл чека через Блокнот

## Кнопка "Открыть папку с логами"

| Вастройки логирования       |                               |                     |  |  |
|-----------------------------|-------------------------------|---------------------|--|--|
| Общий лог дейст             | вий                           |                     |  |  |
| ☑ Вести общий .             | юг 🗆 Хранить только заголовки |                     |  |  |
| Имя файла:                  | SystemLogFile                 |                     |  |  |
|                             |                               |                     |  |  |
| Лог статусов ФР             |                               |                     |  |  |
| Вести лог ста-              | гусов                         |                     |  |  |
| Имя файла:                  | StatusLogFile                 |                     |  |  |
|                             |                               |                     |  |  |
| Локальный лог чеков         |                               |                     |  |  |
| ⊠ Вести локальный лог чеков |                               |                     |  |  |
| Имя файла:                  | Номер записи MGERM            | · 🗊 🖻 📋 💾           |  |  |
|                             |                               |                     |  |  |
| 🗙 Отмена                    |                               | Сохранить настройки |  |  |

Открывает папку с логами приложения в проводнике

### Кнопка "Очистить лог"

| 🙅 Настройки логирования |                                | - 🗆 X                 |  |  |
|-------------------------|--------------------------------|-----------------------|--|--|
| Общий лог дейст         | твий                           |                       |  |  |
| ☑ Вести общий .         | пог 🛛 Хранить только заголовки |                       |  |  |
| Имя файла:              | SystemLogFile                  |                       |  |  |
|                         |                                |                       |  |  |
| Лог статусов ФР         |                                |                       |  |  |
| 🛛 Вести лог ста         | тусов                          |                       |  |  |
| Имя файла:              | StatusLogFile                  |                       |  |  |
|                         |                                |                       |  |  |
| Локальный лог чеков     |                                |                       |  |  |
| 🛛 Вести локалы          | ный лог чеков                  |                       |  |  |
| Имя файла:              | Номер записи MGERM             | · 🗑 🖻 🛅 💾             |  |  |
|                         |                                |                       |  |  |
| ХОтмена                 |                                | Сохранить настройки   |  |  |
|                         | ena                            | • сохранить настройки |  |  |

Нажатие данной кнопки удалит все файлы лога чеков.

Кнопка "Сохранить лог"

| 🙅 Настройки логирования |                                         | - 🗆 X               |  |  |
|-------------------------|-----------------------------------------|---------------------|--|--|
| Общий лог действий      |                                         |                     |  |  |
| ☑ Вести общий .         | пог 🛛 Хранить только заголовки          |                     |  |  |
| Имя файла:              | SystemLogFile                           |                     |  |  |
|                         |                                         |                     |  |  |
| Лог статусов ФР         |                                         |                     |  |  |
| ⊠ Вести лог статусов    |                                         |                     |  |  |
| Имя файла:              | StatusLogFile                           |                     |  |  |
|                         |                                         |                     |  |  |
| Локальный лог чеков     |                                         |                     |  |  |
| 🗹 Вести локалы          | ный лог чеков                           |                     |  |  |
| Имя файла:              | Номер записи MGERM                      |                     |  |  |
| ···· • • •              | • • • • • • • • • • • • • • • • • • • • |                     |  |  |
|                         |                                         |                     |  |  |
| Х Отмена                |                                         | Сохранить настройки |  |  |
|                         |                                         |                     |  |  |

Нажатие данной кнопки откроет диалоговое окно сохранения файла. После выбора расположения и имени файла будет сохранен ZIP-архив со всем логом чеков

# Кнопка "Сохранить настройки"

Сохраняет настройки логирования и закрывает окно

# Кнопка "Отмена"

Закрывает окно настроек без сохранения

From: http://mgdemo.ru:5555/ - **MIC Mgerm** 

Permanent link: http://mgdemo.ru:5555/doku.php?id=mgermwinhelper:settings:all

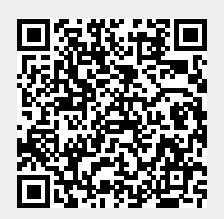

Last update: 17-05-2024 10:40